# スポンサー付きゲスト アカウント用に設定され た ISE の SMS 通知

### 内容

<u>概要</u> <u>前提条件</u> <u>要件</u> 使用するコンポーネント 警告 <u>プロセス</u> 関連情報

### 概要

このドキュメントでは、スポンサー付きゲストアカウントのショートメッセージサービス (SMS)通知を設定するプロセスについて説明します。Cisco Identify Services Engine(ISE)は SMTP-to-SMSゲートウェイシステムを使用します。ISEはSimple Mail Transfer Protocol(SMTP)サーバに電子メールを送信し、サーバはSMS/SMSゲートウェイ経由でクレデン シャルを転送します。

- ・電子メールメッセージはデフォルトの宛先(この場合はsms@cisco.com)に送信されます。
- メッセージがSMSゲートウェイに到着すると、テンプレートが検査され、携帯電話番号が検 索されます。
- •次に、SMSゲートウェイはその番号にメッセージを転送します。

## 前提条件

#### 要件

次の項目に関する知識があることが推奨されます。

- SMS/SMSゲートウェイシステムに関する基本的な知識

#### 使用するコンポーネント

このドキュメントの情報は、Cisco SMTP-to-SMS Gatewayシステムに基づくものです。

このドキュメントの情報は、特定のラボ環境にあるデバイスに基づいて作成されました。このド キュメントで使用するすべてのデバイスは、初期(デフォルト)設定の状態から起動しています 。対象のネットワークが実稼働中である場合には、どのようなコマンドについても、その潜在的 な影響について確実に理解しておく必要があります。

## 警告

- SMS通知は、スポンサーが作成したゲストアカウントに対してのみ、自己登録ではサポート されません。
- ISEは、[Layout]フィールドでの変数置換のみをサポートします。[Destination]フィールドには、SMSゲートウェイアドレスのみを含める必要があります。[Destination]フィールドの「%mobilenumber%」などのHTMLタグを使用して、04xxxxxx@sms-cisco.comを取得することはできません(Cisco Bug ID <u>CSCtu25982</u>)。

# プロセス

1. [Administration]ウィンドウで、[Web Portal Management] > [Sponsor Groups] を選択します 。適切なスポンサーグループのSMS送信アクセス許可が「YES」に設定されていることを確 認します。

| 💧 Home Operations 🔻 Policy                            | ▼ Administration ▼                                 |  |  |  |
|-------------------------------------------------------|----------------------------------------------------|--|--|--|
| 💑 System 🛛 💆 Identity Managem                         | nent 🔛 Network Resources 🛛 🛃 Web Portal Management |  |  |  |
| Sponsor Group Policy Sponsor Gro                      | ups Settings                                       |  |  |  |
| Sponsor Group List > SponsorAllAccounts Sponsor Group |                                                    |  |  |  |
| General Authorization Leve                            | ls Guest Roles Time Profiles                       |  |  |  |
| Allow Login                                           | Yes                                                |  |  |  |
| Create Single Account                                 | Yes v                                              |  |  |  |
| Create Random Accounts                                | Yes 🔻                                              |  |  |  |
| Import CSV                                            | Yes 👻                                              |  |  |  |
| Send Email                                            | (es 👻                                              |  |  |  |
| Send SMS                                              | Yes                                                |  |  |  |
| View Guest Password                                   | Yes 🔹                                              |  |  |  |
| Allow Printing Guest Details                          | Yes 🔹                                              |  |  |  |
| View/Edit Accounts                                    | All Accounts 👻                                     |  |  |  |
| Suspend/Reinstate Accounts                            | All Accounts 👻                                     |  |  |  |
| * Account Start Time                                  | 1 Days (Valid Range 1 to 999999999)                |  |  |  |
| * Maximum Duration of Account                         | 5 Days (Valid Range 1 to 999999999)                |  |  |  |

2. [Administration]メニューから、[System] > [Settings] > [SMTP Server] を選択します。 SMTPサーバを設定します。

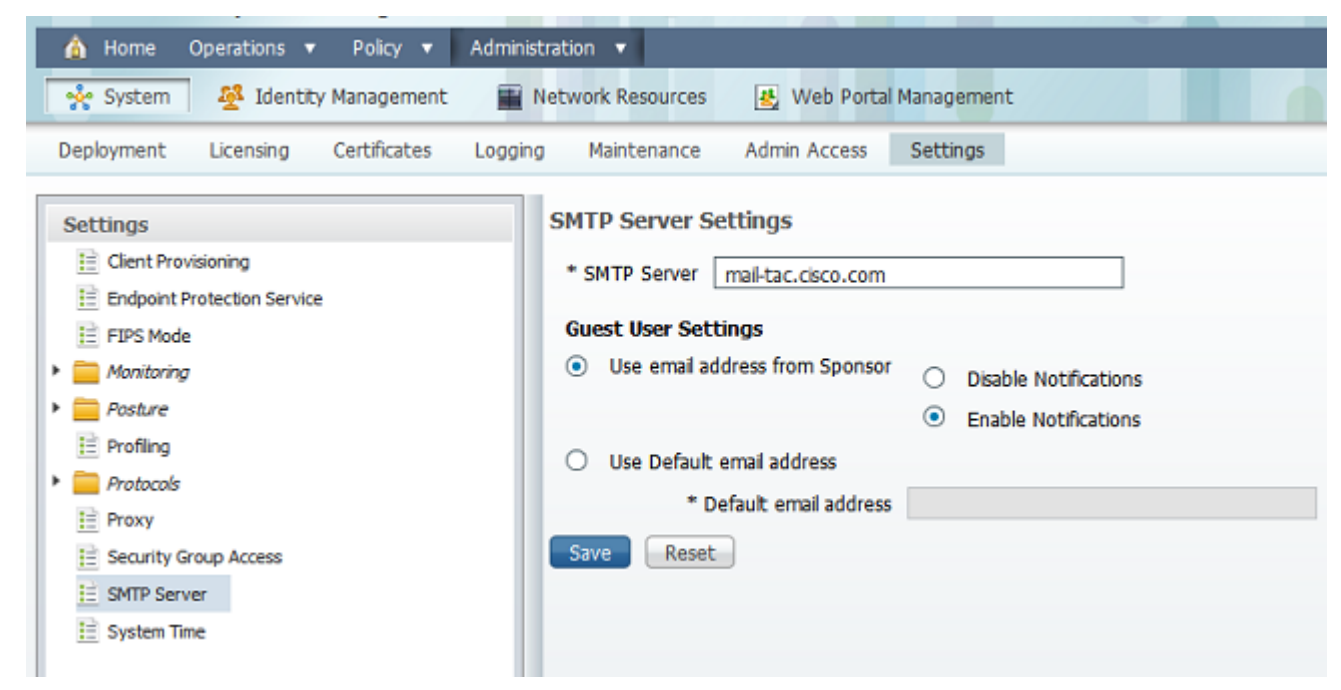

|                          |   | compare erer                         |                                  |  |
|--------------------------|---|--------------------------------------|----------------------------------|--|
| * Sponsor                |   | Configure Crea                       | te Random Guest Accounts         |  |
| Authentication Source    |   | Configura Imp                        | ort Guert Accounts               |  |
| 🔻 🚞 Language Template    |   | Configure Imp                        | ore objest Accounts              |  |
| 🗄 ChineseSimplified_简体中文 |   | Configure Bulk Create Status Display |                                  |  |
| ChineseTraditional_解發中文  |   | Configure Bulk                       | Print Tabular Display            |  |
| 11 English               |   | Configure Spo                        | nsor Settings Customizations     |  |
| 🗄 French_Français        |   | Configure Email Notification         |                                  |  |
| E German_Deutsch         |   | Configure St                         | 4S Text Message Notification     |  |
| E Italian_Italiano       |   | * Cubiert                            | Count CHC Hatfantian             |  |
| iii Japanese_日本語         |   | Subject                              | Guest SMS Notification           |  |
| 眭 Korean_한국어             | • | * Destination                        | sms@example.com                  |  |
| Portuguese_Português     | • |                                      | user:UserName                    |  |
| E Russian_Pycowi         | ۰ |                                      | password:password                |  |
| E Spanish_Español        |   |                                      | api_d:AccountID                  |  |
| My Devices               |   |                                      | text:Your guest account details: |  |
| Authentication Source    |   | * Layout                             | text:Username: %username%        |  |
| Language Template        |   |                                      | text: Valid From: %starttime%    |  |
| 11 Portal Configuration  |   | 4                                    | Laurantead War, Ar an abbre Ar   |  |

関連情報

• <u>テクニカル サポートとドキュメント – Cisco Systems</u>

翻訳について

シスコは世界中のユーザにそれぞれの言語でサポート コンテンツを提供するために、機械と人に よる翻訳を組み合わせて、本ドキュメントを翻訳しています。ただし、最高度の機械翻訳であっ ても、専門家による翻訳のような正確性は確保されません。シスコは、これら翻訳の正確性につ いて法的責任を負いません。原典である英語版(リンクからアクセス可能)もあわせて参照する ことを推奨します。